2024年中国银行国家助学贷款提额申请操作指南

(内部培训使用,具体页面以实际手机银行显示为准)

2024年11月4日,教育部等四部门联合下发通知,将本专科生、 研究生国家助学贷款贷款额度上限分别提升至20000、25000元。针 对本学年额度上限提高前已申请的国家助学贷款,将允许借款学生进 行一次提额,具体流程如下:

1、进入中国银行手机银行 "贷款-国家助学贷款"页面。

方法一:在手机银行首页顶部搜索框输入"国家助学贷款",点击进入"国家助学贷款"页面。

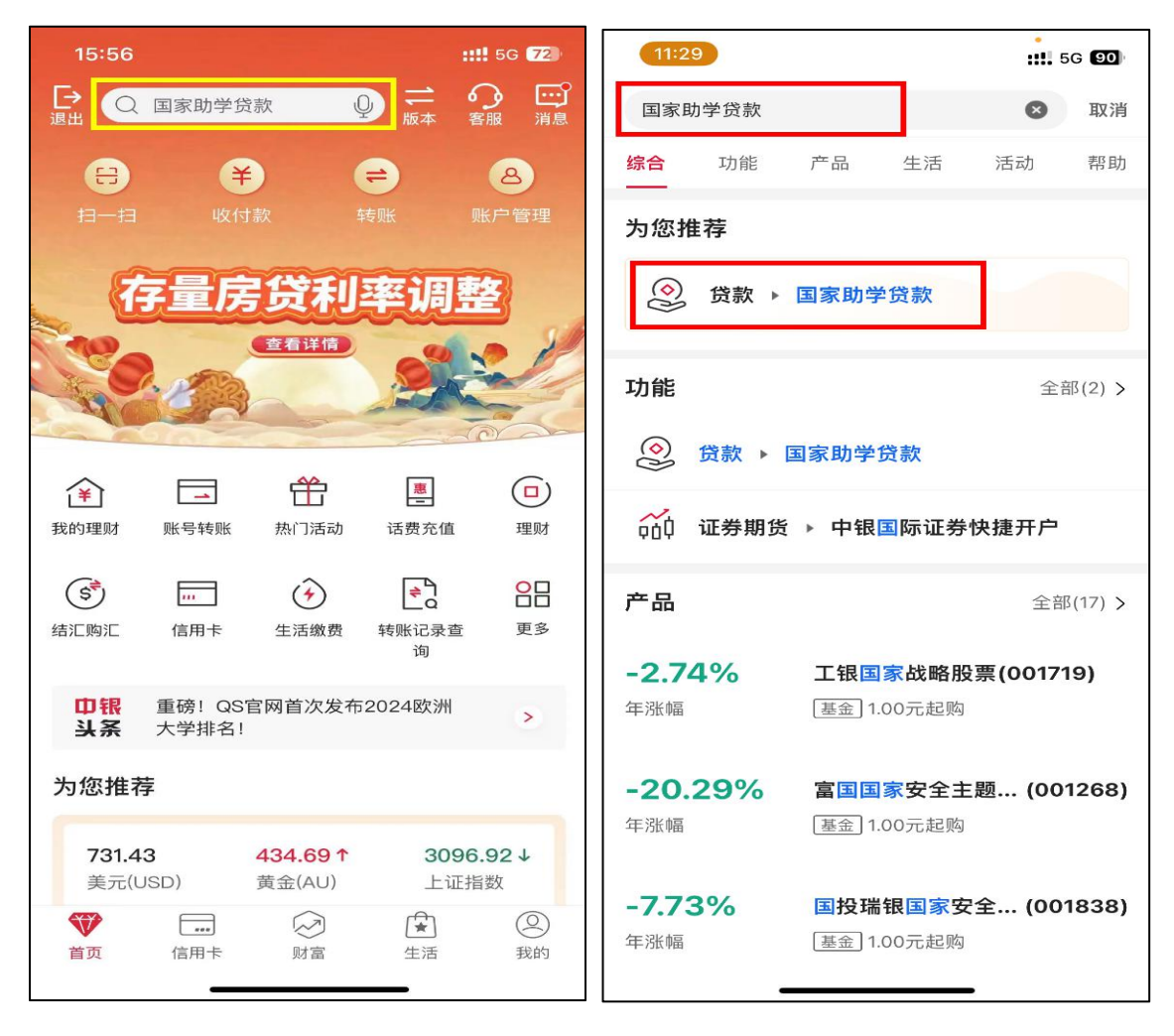

方法二:在首页点击"更多",找到"贷款"模块(该模块预计2024年11月底改版上线),在"助学贷款"频道找到"国家助学贷款", 点击进入。

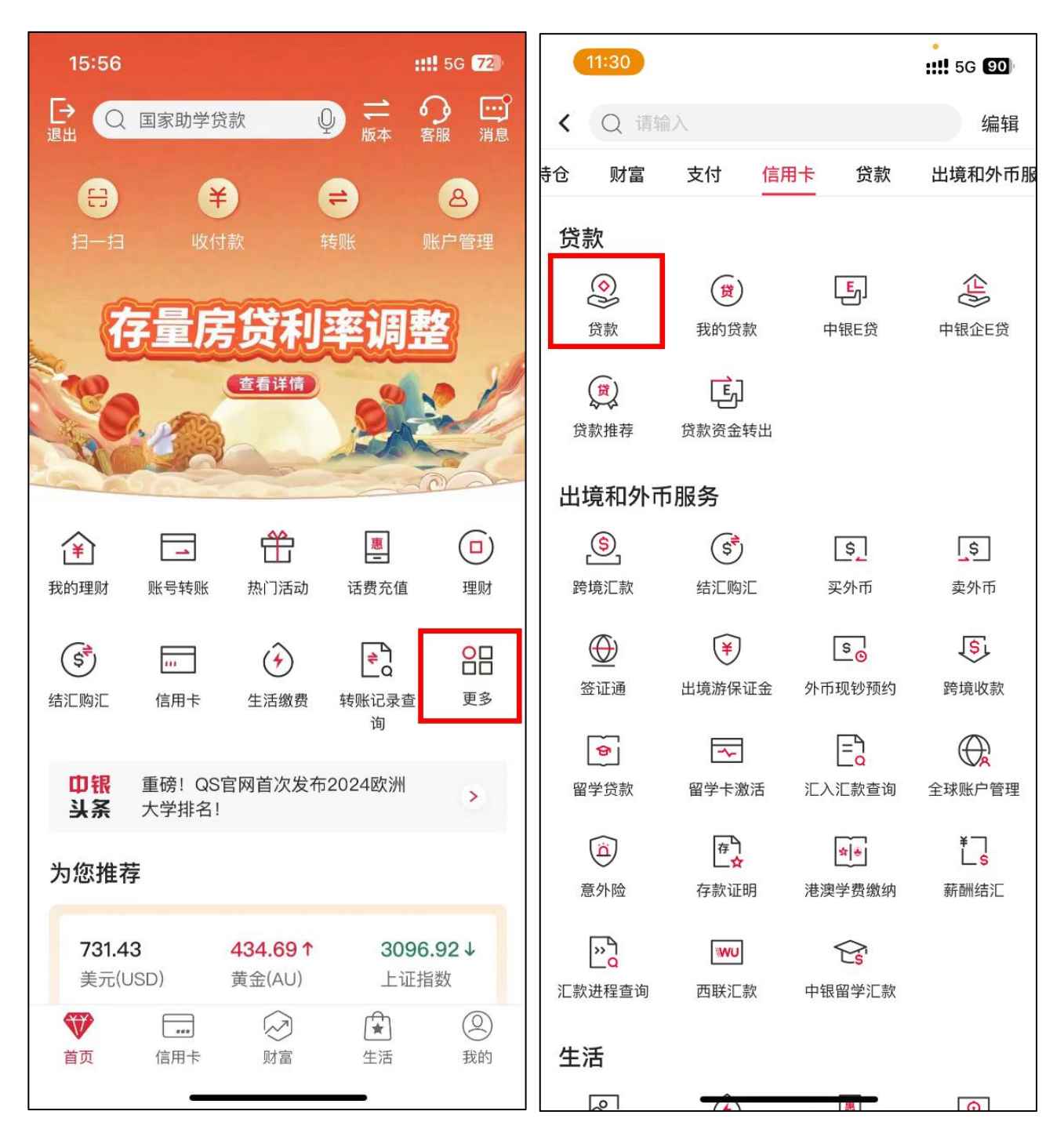

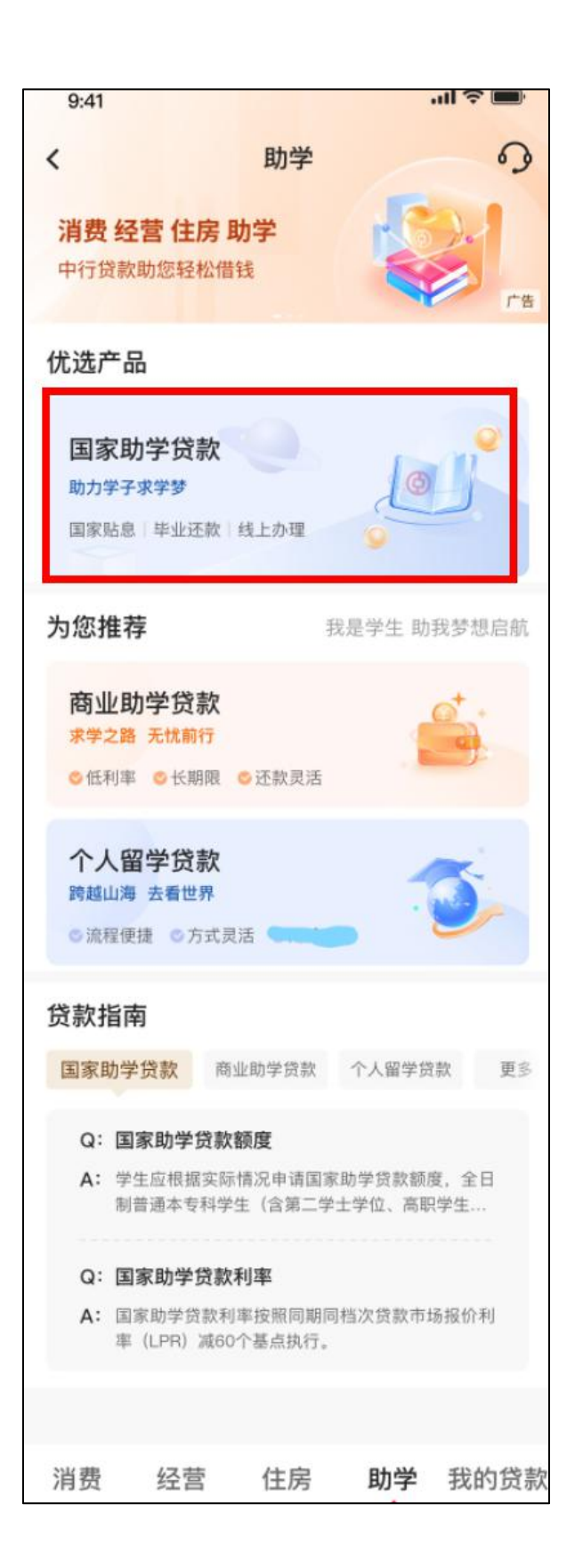

2、对于符合提额申请条件的客户,"国家助学贷款"页面右上角将显示"提额申请"按钮,点击进入申请页面。在国家助学贷款页面点击"更多",可查看提额申请要求等相关政策说明。

|                          |                                 | 8   | Sketch 🗢                                                          | 9:41 AM                                     | * 100%                                            |
|--------------------------|---------------------------------|-----|-------------------------------------------------------------------|---------------------------------------------|---------------------------------------------------|
|                          |                                 |     | <                                                                 | 国家助学贷款                                      | <b>○ </b>                                         |
| ■ BOC 〒 09:4<br>く 国家助学   | 1<br>单贷款 <b>分</b>               | °°  | 致青春,<br>请让我助你<br>快速了解                                             | 下梦想启航!                                      | 2                                                 |
| 贷款余客<br><b>50,00</b>     | 低,提额申i<br>(元) ①<br><b>)〇.00</b> | 青 > | <b>%</b><br>国家贴息<br>毕业之前不付息                                       | <b>毕业还款</b><br>5年还本宽限期                      | <ul> <li>         ·         ·         ·</li></ul> |
|                          |                                 |     |                                                                   | 〒クテ地区/子校宣                                   | hall                                              |
| 再次申                      | 词请                              |     |                                                                   | 申请                                          |                                                   |
| 继续贴息申请丨                  | 申请记录查询                          |     |                                                                   | 申请记录查询                                      |                                                   |
|                          |                                 |     | 贷款步骤                                                              |                                             |                                                   |
| 放款记录                     |                                 |     | <ul> <li>1.手机银行:<br/>填写个人信息</li> <li>2 答罢合同</li> </ul>            | <b>发起申请</b><br>4.,上传贷款所需资料。                 |                                                   |
| 放款日<br><b>2023/02/28</b> | 当前余额<br>10,000.00               | >   | <ul> <li>之.並言日间<br/>确认贷款信息</li> <li>3.入学确认<br/>入学报到, 即</li> </ul> | 1, 手机银行签署国家目<br>系学校老师进行入学研                  | 助学贷款合同。<br>角认。                                    |
| 放款日<br><b>2023/02/28</b> | 当前余额<br><b>10,000.00</b>        | >   | <ul> <li>● 4.放款</li> <li>贷款完成。</li> </ul>                         |                                             |                                                   |
| 放款日<br><b>2023/02/28</b> | 当前余额<br><b>10,000.00</b>        | >   | Q&A<br>额度 利                                                       | 率 放款                                        | 还款更多                                              |
|                          |                                 |     | <ul> <li>Q: 国家助学!</li> <li>A: 学生应根据</li> <li>制普通本专</li> </ul>     | <b>ス 新 観 逻</b><br> 変际情况申请国家助:<br>科学生(含第二学士学 | 学贷款额度,全日<br><sup>4</sup> 位、高职学生…                  |

| uti B    | CC 중 09:41                    | Ì      |
|----------|-------------------------------|--------|
| <        | 了解国家助学贷款                      | 0      |
|          |                               | -      |
|          |                               |        |
| Q:       | 国家助学贷款额度                      | ^      |
| A:       | 学生应根据实际情况申请国家助学贷款额度,          | 全      |
|          | 日制普通本专科学生(含第二学士学位、高职          | (学     |
|          | 生、预科生)每人每年申请贷款额度不超            | 过      |
|          | 16000元;全日制研究生每人每年申请贷款额        | 度      |
|          | 不超过20000元。学生申请的国家助学贷款应        | 优      |
|          | 先用于支付在校期间学费和住宿费,超出部分          | 可      |
|          | 用于弥补日常生活费。                    |        |
|          |                               |        |
| Q:       | 国家助学贷款利率                      | ~      |
| <u>.</u> | 国家助学贷款期限                      |        |
| Q.       | 国家助子贝祆斯限                      | ~      |
| Q:       | 国家助学贷款申请方式                    | ~      |
|          |                               |        |
| Q:       | 国家助学贷款申请资料                    | $\sim$ |
|          |                               |        |
| Q:       | 国家助学贷款还款方式                    | ~      |
|          | ****                          |        |
| Q:       | 员款审批额度如何确定?                   | ~      |
| 0:       | 贷款审批通过后 是丕会有短信通知?             | ~      |
| Q.       |                               |        |
| Q:       | 入学确认验证码如何使用?                  | ~      |
| 38       |                               |        |
| Q:       | 国家助学贷款何时放款?                   | $\sim$ |
|          |                               |        |
| Q:       | 继续贴息如何申请?                     | $\sim$ |
| ~        |                               | -      |
| Q:       | 2021-2022字中及以則甲请的国家助字 贷款加何还款? | ~      |
|          |                               |        |
| Q:       | 什么类型的国家助学贷款需要有共同借             | ~      |
|          | 款人?                           |        |
|          |                               |        |
| Q:       | 国家助学贷款提额有什么要求?                | ~      |
|          |                               |        |
| Q:       | 国家助学贷款"提额甲请"入口在哪里?            | ~      |
|          |                               |        |

3、在"提额申请"页面输入提额金额,查看《中国银行股份有限公司国家助学贷款借款合同贷款金额变更确认书》并勾选相关条款,点击"提交"按钮进入确认信息页面。

| III BOC 奈                                                          | 09:41                                                                           |                             | III BOC 奈                                      | 09:41                                                                | 100% 페                                      |
|--------------------------------------------------------------------|---------------------------------------------------------------------------------|-----------------------------|------------------------------------------------|----------------------------------------------------------------------|---------------------------------------------|
| <                                                                  | 提额申请                                                                            | \$                          | <                                              | 协议                                                                   |                                             |
| 本学年额度上<br>提额至本专科<br>中大银(身份<br>手机号 134***                           | 限调整前已申请的国家助学<br><b>生最高20000元,研究生最</b><br>证号1*****************8)<br>**2165       | 贷款,可申请<br>高25000元。          | <b>中国银</b> 行<br>借款<br>尊敬的中国银                   | <b>了股份有限公司国家</b><br>合同贷款金额变更确<br><sup>很行客户:</sup>                    | 助学贷款<br>郁认书                                 |
| 提额金额()<br>最高可打                                                     | 、民币元)<br>提额度4,000.005                                                           | 提额说明<br>一<br>元              | 为贯彻落:<br>子是用来住的<br>融改善民生、<br>银行 国家金属<br>房贷款利率有 | 实党中央、国务院决策<br>为、不是用来炒的定位,<br>扩大消费的作用,根据<br>融监督管理总局关于降<br>原关事项的通知》要求, | 部署,坚持房<br>积极发挥金<br>居《中国人民<br>低存量首套住<br>我行将于 |
| 本学年已申贷款金额                                                          | <b>请</b> 人民币元                                                                   | 12,000.00                   | 2023年9月2<br>调整工作,现                             | 5日起,开展存量首套 <sup>。</sup><br>机就具体事宜公告如下。                               | 住房贷款利率                                      |
| 预计放款日                                                              | 2                                                                               | 023/12/12                   | 一、调整                                           | 范围                                                                   |                                             |
| 收款/还款<br>账户                                                        | 6226 **                                                                         | **** 2367                   | 2023年8<br>和已签订合同<br>款,且符合以                     | 8月31日(含当日)前,<br>同但尚未发放的商业性 <sup>。</sup><br>\\下两个条件之一的:               | 我行已发放<br>个人住房贷                              |
| <ul> <li>本人同意</li> <li>学贷款借</li> <li>同意和接</li> <li>承担该协</li> </ul> | 签署《中国银行股份有限公<br>款合同贷款金额变更确认书<br>受协议全部条款和内容,愿<br>议书中约定的权利和义务。<br><mark>提交</mark> | <b>司国家助</b><br>》,完全<br>意履行和 | 1、个人<br>贷款;<br>2、个人<br>房贷款及以上<br>贷款政策。<br>二、调整 | 住房贷款发放时套数性<br>住房贷款发放时套数性<br>二,但当前已符合所在如<br>後规则<br>阅读合同倒计时 15 利       | 质为首套住房<br>5.质为二套住<br>或市首套住房                 |

## 4、点击"确认"按钮后进入人脸认证页面。

| ull BOC≎                  | 09:41             | 100% | ull BOC 奈 | 09:41                        | Ì       |
|---------------------------|-------------------|------|-----------|------------------------------|---------|
| <                         | 确认信息              | 9    | <         | 人脸认证                         |         |
| 提额金额(人)<br><b>4,000.(</b> | 民币元)<br><b>)〇</b> |      | 需采        | <b>为保障交易安全</b><br>集您的人脸信息以核§ | 实身份     |
| 本学年已申请<br>贷款金额            | 人民币元 12,000.00    |      |           |                              |         |
| 预计放款日                     | 2023/12/12        |      |           |                              |         |
| 收款/还款<br>账户               | 6226 ***** 2367   |      |           |                              |         |
| 手机号                       | 136 **** 4395     |      |           |                              |         |
| 安全工具                      | 手机交易码             | 更改   |           | 父                            | ())     |
|                           | 确认                |      | 파제구和      | 765%707E                     | 加ノし、通行当 |
|                           |                   |      |           | 开始人脸认证                       |         |
|                           |                   |      |           |                              |         |

5、如果之前申请的是校园地国家助学贷款,人脸认证完成后,提额申请流程结束,提额申请进度及审批结果可通过国家助学贷款页面 "申请记录查询"查看。

| ull BOC奈                         | 09:41                                                                                                    | 100% <b>m</b> | ull BOC 奈          | 09:41                                            |                                                | Ē  |
|----------------------------------|----------------------------------------------------------------------------------------------------|---------------|--------------------|--------------------------------------------------|------------------------------------------------|----|
| <                                | 操作结果                                                                                                    | \$            | <                  | 国家助学贷款                                           | 9                                              | Å  |
| 您可在"国家<br>提额金额<br>本学年已申请<br>贷款金额 | <ul> <li>         ・レレン・         ・レン・         ・レン・         ・ロ提交         ・ロ提交         ・・・・・・・・・・・・・・・・・・・・・・・・・・・・・</li></ul> | 亥笔贷款的申        |                    | 贷款余额(元) ()<br>50,000.0<br>百次申请<br>继续贴息申请   申请记录查 | <ul> <li>提额申认</li> <li>①</li> <li>询</li> </ul> | 青〉 |
| 预计放款日<br>收款/还款                   | 2023/12/12                                                                                                    |               | 放款记录               |                                                  |                                                |    |
| 账户<br>手机号                        | 136 **** 4395                                                                                                    |               | 放款<br>2023/        | 次日    当<br>02/28   10,                           | 前余额<br>000.00                                  | >  |
| 您可能需要                            |                                                                                                    |               | 版示<br>2023/        | 第日 当<br>02/28 10,                                | 间余额<br>000.00                                  | >  |
| 查看进度                             |                                                                                                    | >             | 放款<br><b>2023/</b> | 次日    当<br>02/28   10,                           | 前余额<br><b>000.00</b>                           | >  |
|                                  | 返回首页                                                                                                    |               |                    |                                                  |                                                |    |

6、如果之前申请的是含有共同借款人的生源地国家助学贷款,借款 学生人脸认证完成后提交申请,提额申请流程流转至共同借款人手机 银行确认环节。

|                         |                                       |        | ∎ BOC <del>ຈ</del>          | 09:41                                         |                           | -  |
|-------------------------|---------------------------------------|--------|-----------------------------|-----------------------------------------------|---------------------------|----|
| <b>ull</b> BOC <b>奈</b> | 09:41                                 | 100%   | <                           | 国家助学贷款                                        | 5 4                       | 00 |
| <                       | 操作结果                                  | \$     |                             |                                               | 我是共借人                     | •  |
|                         |                                       |        | 致 青 春,<br>请 让 我 助 你<br>快速了解 | 、梦想启航!                                        |                           |    |
| 你可去"中诗》                 | <b>し捉义</b>                            | 主计 庄 注 |                             |                                               |                           |    |
| 巡问任 中頃11<br>提示          | 5束宣词 中宣词该毛提额员款的甲属<br>5共同借款人在手机银行进行确认。 | 月灯皮, 归 |                             | ──◇ 贷款步骤 ◇──                                  |                           |    |
| 提额金额                    | 人民币元 4,000.00                         |        | 申请及 业务<br>信息确认初日            | 5 贷款 签署 /<br>审审批 合同 ·                         | 入学 审核<br>确认 放款            |    |
| 本学年已申请<br>贷款金额          | 人民币元 12,000.00                        |        |                             | 提额信息确认                                        |                           |    |
| 收款/还款<br>账户             | 6226 ****** 2367                      |        | 尊敬的客户炮<br>已提交国家B            | 好,申请人 <b>中*银(手</b><br>助学贷款提额申请,作<br>违你反快进行信息确 | <b>机尾号8888)</b><br>作为共同借款 |    |
| 手机号                     | 136 **** 4395                         |        | ~,                          | 间心心区口口心网                                      | 1 14/0                    |    |
| 共同借款人<br>姓名             | 张*                                    |        |                             | 查看                                            |                           |    |
| 共同借款人<br>身份证号           | 1**************                       |        | 🛃 申请记录查                     | ۲â                                            | >                         |    |
| 您可能需要                   |                                       |        | 贷款指南                        |                                               |                           |    |
| 查看进度                    |                                       | >      | 额度利                         | 率 放款                                          | 还款 更多                     |    |
|                         |                                       |        | Q: 国家助学                     | 贷款额度                                          |                           |    |
|                         | 返回首页                                  |        | A: 学生应根据<br>制普通本专           | శ买际情况申请国家助学<br>科学生(含第二学士学(                    | *贷款额度,全日<br>位、高职学生…       |    |

共同借款人在手机银行点击"查看"显示借款学生提交的提额信息, 查看《中国银行股份有限公司国家助学贷款借款合同贷款金额变更确 认书》并勾选相关条款,点击下一步,经过人脸识别后,提额申请流 程完成。

| ∎II BOC <del></del>               | 09:41                                                                    |                         |                                              |                                             |                               |
|-----------------------------------|--------------------------------------------------------------------------|-------------------------|----------------------------------------------|---------------------------------------------|-------------------------------|
| <                                 | 提额信息确认                                                                   | \$                      |                                              |                                             |                               |
| 学生信息                              |                                                                          |                         |                                              |                                             |                               |
| 姓名                                |                                                                          | 中小银                     |                                              |                                             |                               |
| 身份证号                              | 1*****                                                                   | ******8                 | uli BOC 奈                                    | 09:41                                       | 100%                          |
| 手机号                               | 13                                                                       | 4****2165               | <                                            | 协议                                          |                               |
| 贷款信息                              |                                                                          |                         | 中国银                                          | 行股份有限公司国家                                   | 家助学贷款                         |
| 提额金额                              | 人民币;                                                                     | 元 1,000.00              | 借款                                           | 的合同贷款金额变更                                   | 确认书                           |
| 本学年已申请<br>贷款金额                    | 人民币元                                                                     | 12,000.00               | 尊敬的中国<br>为贯彻落                                | 银行客户:<br>实觉中央 国条院决 <sup>;</sup>             | <b>笛部署</b> 坚持房                |
| 本学年合计申<br>请贷款金额                   | 人民币元                                                                     | ; 13,000.00             | 子是用来住的                                       | 的、不是用来炒的定位                                  | 立,积极发挥金<br>昆据《中国人民            |
| 贷款期限                              |                                                                          | 24月                     | 银行国家金                                        | 融监督管理总局关于                                   | 降低存量首套住                       |
| 收款/还款<br>账户                       | 6226 *                                                                   | **** 2367               | 房贷款利率<br>2023年9月2                            | 月天事坝旳通知》要2<br>25日起,开展存量首                    | K,我行将于<br>套住房贷款利率             |
| 共借人信息                             |                                                                          |                         | 调整工作,引                                       | 现就具体事宜公告如]<br>***                           | F.                            |
| 共同借款人<br>姓名                       |                                                                          | 张*                      | 一、 峒竖<br>2023年                               | ≊池画<br>8月31日(含当日)育                          | 前,我行已发放                       |
| 共同借款人<br>身份证号                     | 1*****                                                                   | *******1                | 和已签订合[<br>款,且符合]                             | 司但尚未发放的商业性<br>以下两个条件之一的:                    | 生个人住房贷                        |
| 本人同意签<br>学贷款借款<br>同意和接受<br>承担该协议: | 署《中国银行股份有限<br>合同贷款金额变更确认;<br>协议全部条款和内容,<br>书中约定的权利和义务。<br>下一步<br>信息有误,退回 | 公司国家助<br>书》,完全<br>愿意履行和 | 1、个人<br>贷款;<br>2、个人<br>房贷款及以<br>贷款政策。<br>二、调 | 住房贷款发放时套数<br>住房贷款发放时套数<br>上,但当前已符合所在<br>整规则 | 性质为首套住房<br>(性质为二套住<br>在城市首套住房 |
|                                   |                                                                          |                         |                                              | 阅读合同倒计时 15                                  | 秒                             |

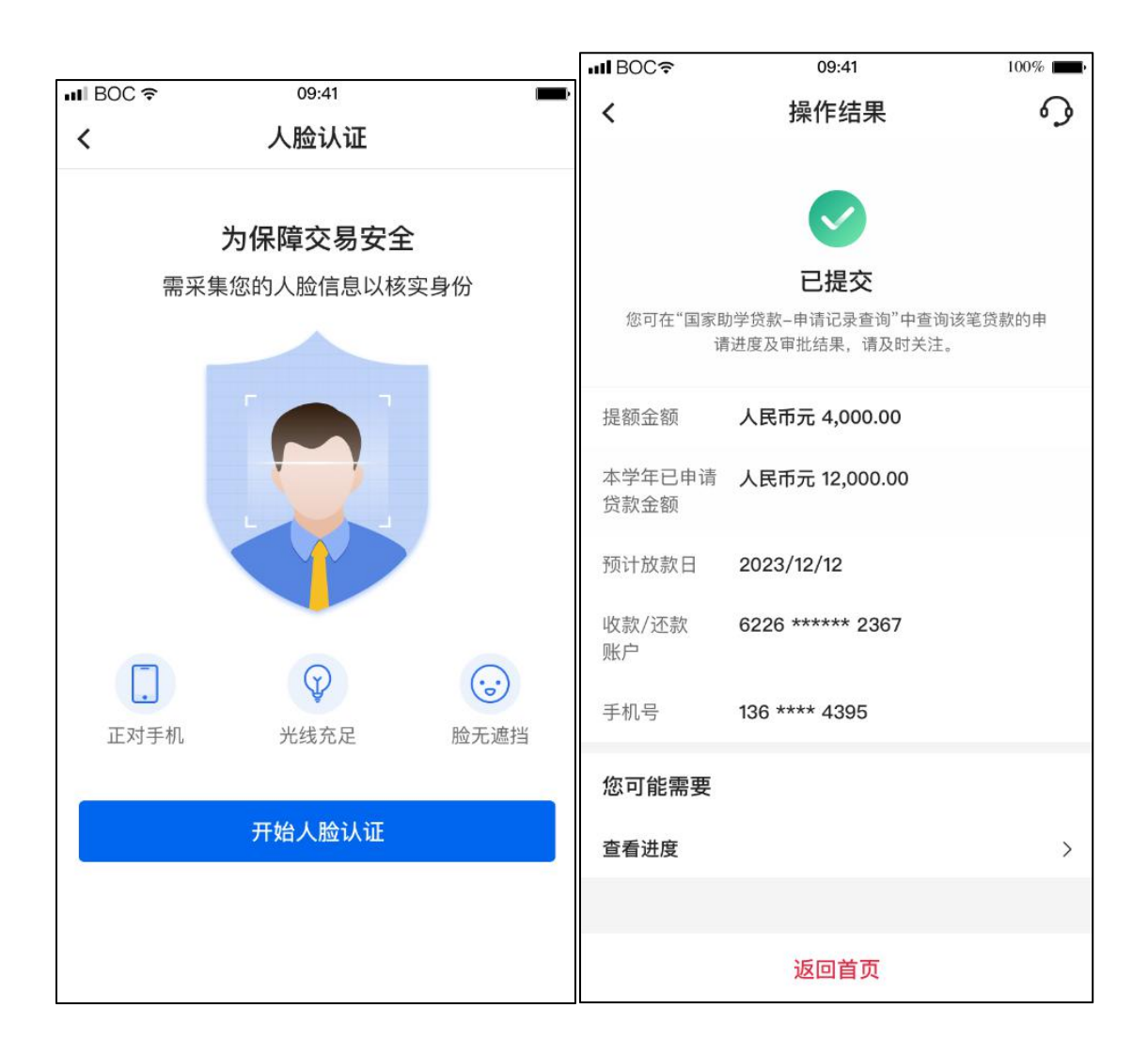

## 记录查询"查看。

| ull BOC 奈        | 09:41                                                             |                       |        | ull BOC 奈  | 09:41                             |                                                                                                    | -   |
|------------------|-------------------------------------------------------------------|-----------------------|--------|------------|-----------------------------------|----------------------------------------------------------------------------------------------------|-----|
| <                | 国家助学贷款                                                            | \$                    | Š      | <          | 国家助学贷款                            | 9                                                                                                    | Å   |
| 您的提<br>认,您可      | <b>共借人提额确认中</b><br>颜申请已提交,现需共同借<br>打提醒共同借款人在手机银行<br>继续贴息申请   申请记录 | 款人进行确<br>F进行确认。<br>查询 | )<br>, |            | 贷款余额(元)(<br><b>50,000.</b>        | <ul><li>提额申t</li><li>记</li><li>2</li><li>2</li><li>2</li><li>2</li><li>3</li><li>4</li><li>4<th>青 &gt;</th></li></ul> | 青 > |
| L                |                                                                   |                       | _      |            | 再次申请                              |                                                                                                    |     |
|                  | 贷款余额(元) (i)<br>50,000.00                                          |                       |        |            | 继续贴息申请   申请记录                     | 查询                                                                                                    | _   |
| 放款记录             |                                                                   |                       |        | <u> </u>   | あ口                                | 当前今病                                                                                                    |     |
| 放<br>2023        | 款日   当<br>5/02/28  10,                                            | 前余额<br>000.00         | >      | 》<br>2023, | <sub>秋口</sub><br>/02/28   1<br>款日 | 当前示额<br><b>0,000.00</b><br>当前余额                                                                                                    | >   |
| 放                | 款日 当                                                              | 前余额                   | ,      | 2023       | /02/28 1                          | 0,000.00                                                                                                    | >   |
| <b>2023</b><br>放 | <b>2/02/28 10,</b><br>家日 当                                        | 000.00                |        | 放<br>2023  | 款日<br>/02/28    1                 | 当前余额<br>0,000.00                                                                                                    | >   |
| 2023             | /02/28 10,                                                        | 000.00                | >      |            |                                   |                                                                                                    |     |

7、含共同借款人的生源地国家助学贷款提额,支持共同借款人退回 提额申请至学生,退回前需共同借款人再次确认,如退回时仍处于提 额申请开放时间,学生可修改提额信息后重新提交;如退回时未处于 提额申请开放时间,则学生将无法重新申请提额。

| uli BOC 🗢        | 09:41                        | -           |
|------------------|------------------------------|-------------|
| <                | 提额信息确认                       | 9           |
| 学生信息             |                              |             |
| 姓名               |                              | 中小银         |
|                  |                              |             |
| 身份证号             | 1*********                   | *****8      |
| 手机号              | 134*                         | ***2165     |
| 贷款信息             |                              |             |
| 提额金额             | 人民币元                         | 1,000.00    |
| 本学年已申请<br>贷款金额   | 人民币元 12                      | 2,000.00    |
| 本学年合计申<br>请贷款金额  | 人民币元 13                      | 3,000.00    |
| 贷款期限             |                              | 24月         |
| 收款/还款            | 6226 ****                    | *** 2367    |
| <u></u><br>井借人信息 |                              |             |
| 共同借款人            |                              |             |
| 姓名               |                              | 张*          |
| 共同借款人<br>身份证号    | 1*******                     | ******1     |
| 30012-5          |                              |             |
| 本人同意签<br>学贷款借款   | 署《中国银行股份有限公司<br>合同贷款金额变更确认书》 | 司国家助<br>,完全 |
| 同意和接受<br>承担该协议   | 协议全部条款和内容,愿意<br>书中约定的权利和义务。  | 意履行和        |
|                  |                              |             |
|                  | 下一步                          |             |
|                  | 信息有误,退回                      |             |
|                  |                              |             |

## 注:具体页面以实际手机银行显示为准。